## Oxford Journal

|                                                                                                    |                                                                                                    |                                                           | Is                                                                                           | ign in』を選択                                                       |
|----------------------------------------------------------------------------------------------------|----------------------------------------------------------------------------------------------------|-----------------------------------------------------------|----------------------------------------------------------------------------------------------|------------------------------------------------------------------|
| OXFORD<br>ACADEMIC<br>Journals Ato Z Journals by Subject  Customer Services  Resources              |                                                                                                    | Oxford Academic<br>Email address / Usernar<br>Password    | Sign In  Regi                                                                                | ister<br>need                                                    |
|                                                                                                    | Journals A to Z<br>A B C D E F G H I J L M N O P Q R S T U V W Y Z<br>A<br>Acta Biochimica et Biophysica Sinica<br>Adaptation | Sign In<br>Sign in via your Ir<br>Sign In                 | Forgot password?<br>Don't have an account?<br>Institution<br>『Sign in via you<br>『Sign in』を遠 | ur Institution』の<br>軽択                                           |
| Sign in via y<br>Please select your Ins<br>Filter<br>Abertay University                             | your institution<br>stitution below to access the sign in page.                                                               | <b>『Filter』</b> に「 <b>Osa</b><br>表示されるリスト<br>を選択          | ka Kyoiku Univ<br>から「Osaka k                                                                 | ersity」と入力し、<br>Syoiku University」                               |
| Aberystwyth Unive                                                                                   | ersity<br>Old<br>サ・マート<br>大阪教育大学の ID とパスワー                                                                                    |                                                           | ·育大学<br>U UNIVERSITY                                                                         |                                                                  |
| <b>Our Identit</b><br>(replace this place<br>organizational<br>サービスに送信され<br>eduPersonScopedAffilial | 入力して『Login』<br><b>Provider</b><br>sholder with your<br>logo / label)<br>わる情報<br>tion faculty@osaka-kyoiku.ac.jp               | バスワード<br>ログインを記憶しません<br>□ 送信する情報を再度表示<br>を選択します。<br>Login | <sup>ッ。</sup><br>にて送信の可否                                                                     | <ul> <li>&gt; パスワードをお忘れの方はこちら</li> <li>&gt; お困りの方はこちら</li> </ul> |
| 許すると上記の情報はこのサ<br>することに同意しますか?<br>同意方法の選択:<br>次回ログイン時に再度チ:                                           | ービスに送信されます。このサービスにアクセスするたびに、あなたに関する情報を送<br>ェックします。<br>することに同意します。                                                             | ログインする際に、                                                 | ID などの情報か<br>送信されます。                                                                         | 5                                                                |